Wireless IP Camera

# **Quick Installation Guide**

Version:WV8.1.3

## Packaging list:

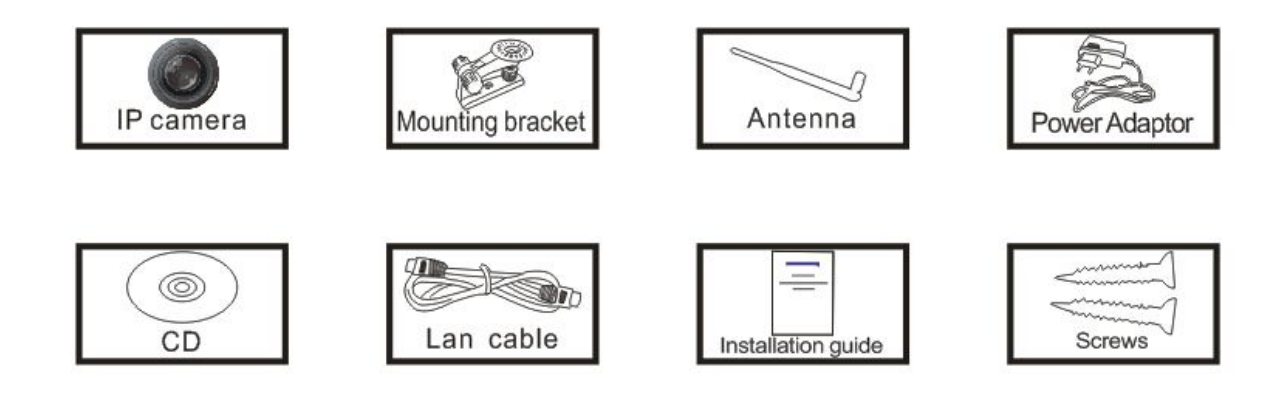

<sup>CP</sup>Note:Some camera models don't have separate antenna(fixed)

### Installation procedures:

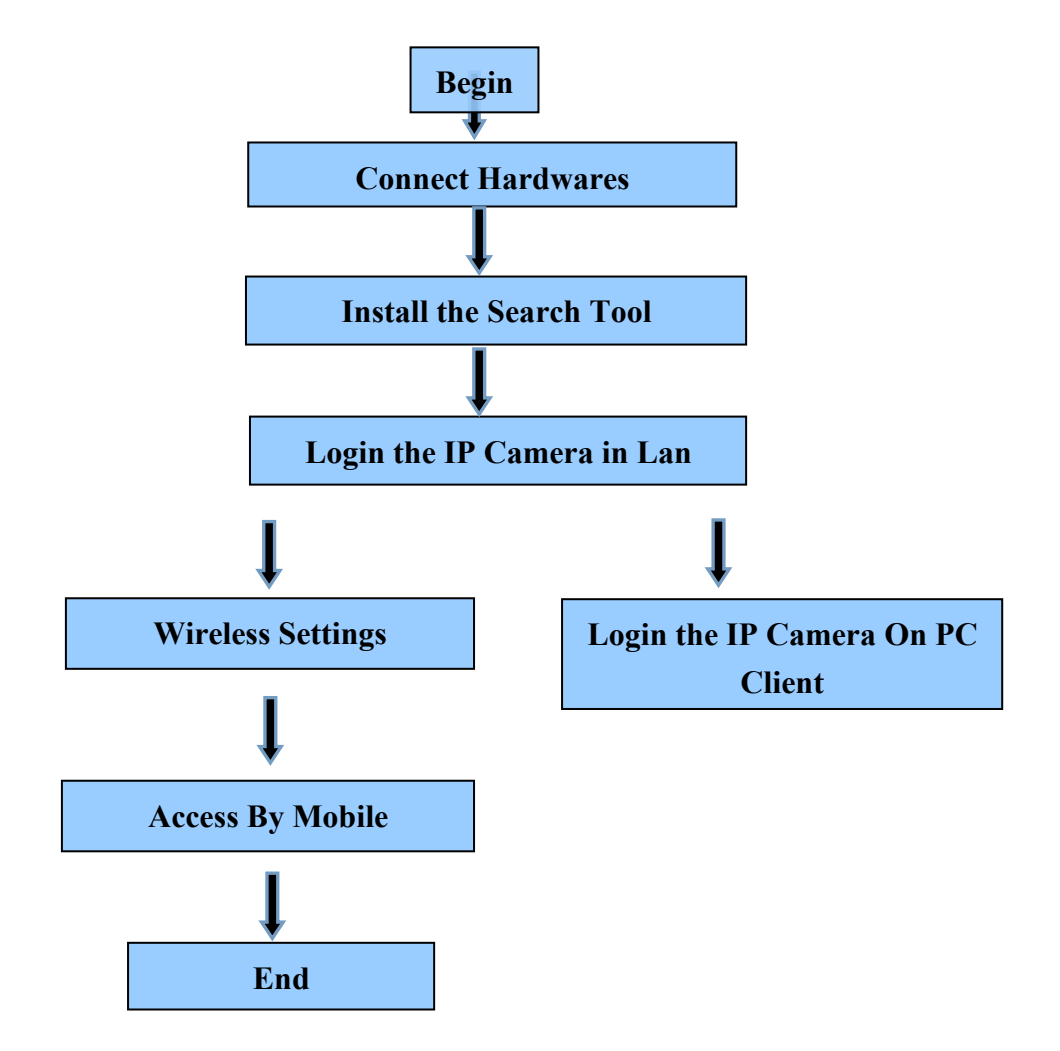

 ${}^{\textcircled{O}}$  Note:For the first time use IP camera, please refer to the procedures above

### 1.Connect Hardwares

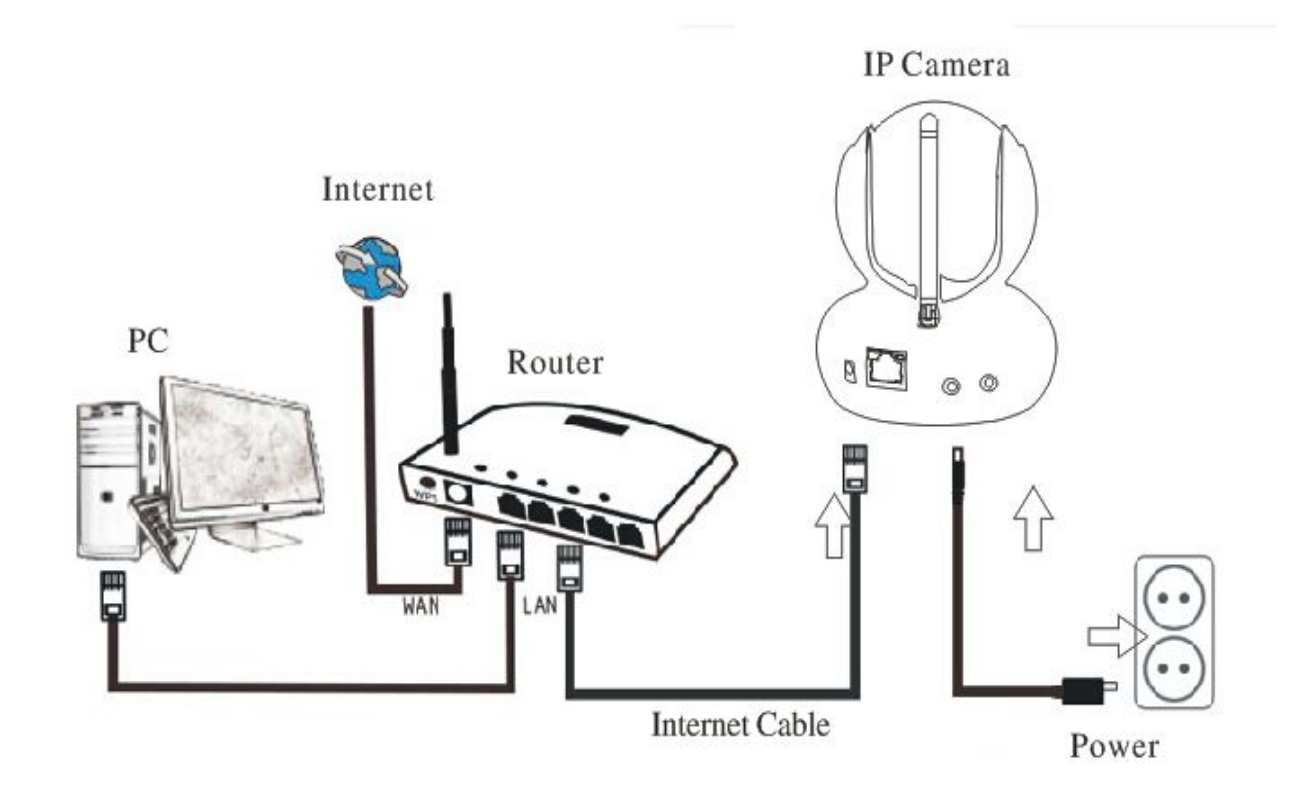

Connect the Camera with Internet cable and power accordingly as above

### 2.Install the Search Tool

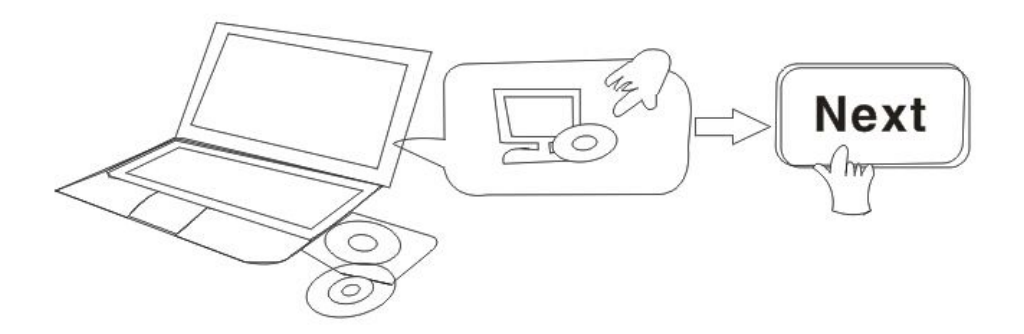

#### Open the CD, Install the following software:

1. Open the File "JW & HW series"-"Browser View":

Click "OCX setup"—"Next"—"Install"—"Finish"

2. Open the File "JW & HW series"-"Browser View":

Copy "Search Tool " to desktop and run it.

You can also go to website www.ipcamp2p.com/xiazai to download the latest files, such as search tool, Mobile App, PC Client, user manual, quick installation etc.

### 3.Login IP Camera In LAN

After hardwares connection properly, run the search tool, the Camera IP Address will be showed automatically.

| Device | Name         | IP Address         | P2P-ID            | System Version | App Version   | MAC     |
|--------|--------------|--------------------|-------------------|----------------|---------------|---------|
| J      | IPCAM        | 192.168.1.178:99   | JWEV-359885-CBFEA | 67.2.2.185     | 9.0.4.72      | 00-D6-1 |
| J      | 5lou_houmen  | 192.168.1.208:2008 | JWEV-078461-MKPDZ | 67.2.2.154     | 9.0.4.72      | 00-9A-A |
| E      | IP Camera    | 192.168.1.201:2001 | HWAA-001983-DEBEC | V7.1.4.1.13    | E-21.0.720.15 | 00-E0-F |
| н      | 3lou_chejian | 192.168.1.203:2003 | JWEV-136168-VMPLP | 67.4.64.36     | 9.0.720.65    | 00-D5-2 |
|        | IP Camera    | 192.168.1.167:80   | HWAA-000019-FFECD | V7.1.4.1.13    | E-21.1.720.15 | 00-E0-F |
| н      | 5lou_houmen  | 192.168.1.207:2007 | JWEV-217775-AEAEF | 67.4.64.36     | 9.0.720.65    | 00-D7-1 |
| E      | IP Camera    | 192.168.1.173:80   | HWAA-003515-AEDBF | V7.1.4.2.13    | E25.0.720.17  | 00-E0-F |
| Н      | IPCAM        | 192.168.1.176:99   | JWEV-247723-DCEDD | 67.4.64.40     | 9.0.720.65_0  | 00-D5-2 |
| E      | IP Camera    | 192.168.1.151:80   |                   | V7.1.4.2.13    | E-21.0.720.18 | 00-E0-F |
| J      | IPCAM        | 192.168.1.152:99   | JWEV-224123-CFDEB | 67.2.2.184     | 9.0.4.72      | 00-D8-1 |
| н      | 3lou_chejian | 192.168.1.205:2005 | JWEV-133422-HPHFW | 67.4.65.10     | 9.0.720.65    | 00-D6-1 |
|        |              |                    |                   |                |               |         |
| (      |              |                    | m                 |                |               |         |

**Note**: If the Search Tool shows **subnet mask does not match**, please click

IP Match

Double click the camera IP address in the search tool.

A Sign-in interface will be showed on your default browser, like the below:

|                                              | Windows Security                                                                                   | ×  |
|----------------------------------------------|----------------------------------------------------------------------------------------------------|----|
| iexplore.e<br>The server 19<br>server report | xe<br>92.168.1.167 is asking for your user name and password. Th<br>is that it is from index.html. | ie |
| Warning: Yo<br>authenticatio                 | ur user name and password will be sent using basic<br>on on a connection that isn't secure.        |    |
|                                              | admin                                                                                              |    |
| M                                            | •••••                                                                                              |    |
|                                              | OK Cance                                                                                           | 2  |

Note:Both username and password are "admin"

(Please change the account info for safety after login)

The **login screen** will be showed after the correct user name and password input (It supports 6 visitors to view online at the same time)

|                                                                                                    |                      |           |            |            |           |          |     |  |  | ļ. |
|----------------------------------------------------------------------------------------------------|----------------------|-----------|------------|------------|-----------|----------|-----|--|--|----|
| or the second second se | itelligent r<br>ogin | mode, su  | iitable fo | r IE, Goog | le, Firef | ox brows | ser |  |  |    |
|                                                                                                    | o Plug-In(<br>ogin   | (For pho  | neJPEG     | <b>3</b> ) |           |          |     |  |  |    |
| ln<br>Lo                                                                                                    | itelligent o<br>ogin | online pl | ayback     |            |           |          |     |  |  |    |

#### **Note:** If the OCX installed before, then login directly

A. Click "OCX" to download and Install it.

B. Refresh the webpage and login again, the camera video will be displayed as below.

#### Live video

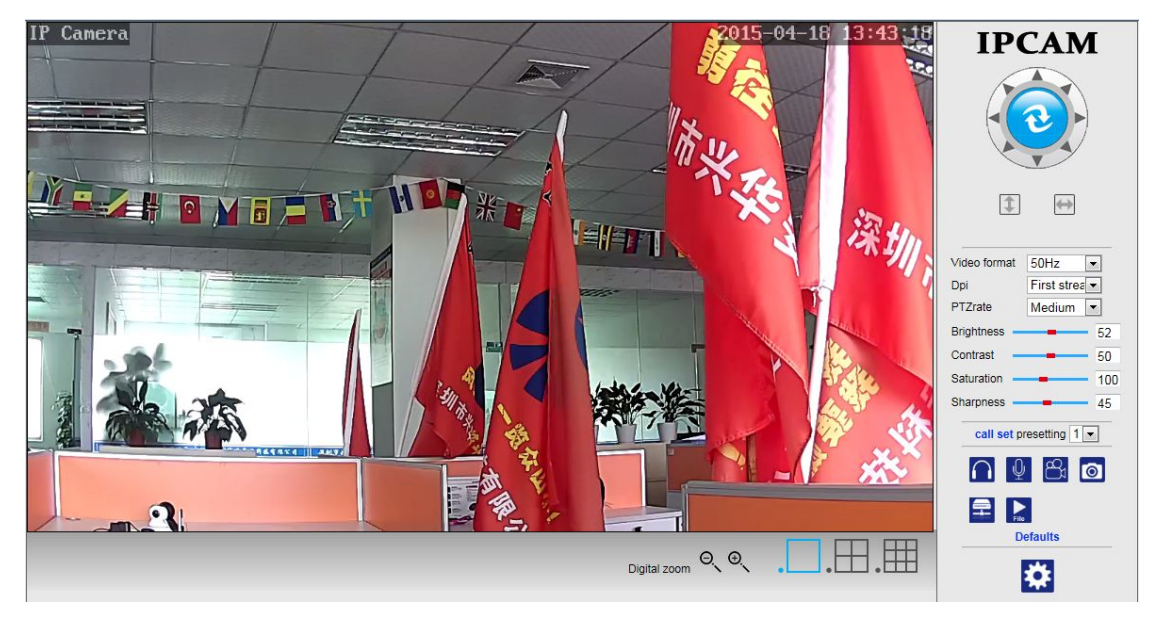

### 4.Wireless Setting

1).Click , access the "Wireless".

2).Search the WIFI signals and choose the SSID you want.

3).Make sure all the parameters are the same as your router, input the WIFI network key.

5).Click "check", after 30 seconds, one notification will show you if the WIFI settings succeed

6) If succeed, just go back to select "Apply", then disconnect the network cable

O Note: If the camera IP Address can not be found on the search tool.please

connect the internet cable again to check the WIFI settings

|                      | Wireless          |  |  |  |  |  |
|----------------------|-------------------|--|--|--|--|--|
| Enable Wireless      | ● On ○ Off        |  |  |  |  |  |
| SSID                 | wanscam_ma search |  |  |  |  |  |
| Security mode        | WPA-PSK V         |  |  |  |  |  |
| WPA Algorithm        | AES V             |  |  |  |  |  |
| Key                  | •••••             |  |  |  |  |  |
| Re-type key          | •••••             |  |  |  |  |  |
| Check Wireless Setup | check             |  |  |  |  |  |

Apply Cancel

#### Checking the WIFI signal connection situation

| Checking Wi              | Fi, please wait                   | about 30 se             | econds. |  |
|--------------------------|-----------------------------------|-------------------------|---------|--|
| Connected<br>Select "App | to WiFi succes<br>ly" to save the | sfully.<br>se settings. |         |  |
| close                    |                                   |                         |         |  |

### 5.Login the IP Camera on PC Client

A.Open the CD-"JW & HW Series"-"IPC Client"

Double click the "IPC Client", install and run it, then a login interface will be showed

PNote:Both user name and password are "admin", showed as below

| 2 Video Client                                                                    | - 0 ×              |
|-----------------------------------------------------------------------------------|--------------------|
| Local Config   Record Replay   Local Resource   Users   Report   Screen -   About | IPCAMERA           |
|                                                                                   | Com Q Q<br>Focus Q |
| admin                                                                             |                    |
| ****                                                                              | 4                  |
|                                                                                   |                    |
|                                                                                   |                    |
|                                                                                   |                    |
|                                                                                   |                    |
|                                                                                   |                    |
|                                                                                   |                    |

B.Click "Device",

Local Access:The software will auto search and show the local camera IP address, choose the one and double click its IP address, input the user name and password accordingly

Remote Access:Click the "Add", input the P2P ID into "DID"

(You can find the P2P ID on the Camera Label and Color Box)

Showed as below:

| 2 Video Client                                               | _                    |                              |          |                                       |                       | _ 0 ×      |
|--------------------------------------------------------------|----------------------|------------------------------|----------|---------------------------------------|-----------------------|------------|
| Local Config   Record Replay   Local Resource   Users   Repo | rt Screen Abo        | ut                           | _        | _                                     |                       | IPCAMERA   |
| Scan                                                         | Name IP              | address F                    | lort     | DID                                   | User Name             |            |
|                                                              | FrmIPCEdit           | IP Camera                    |          |                                       |                       | Zoom Q     |
| Close Sear                                                   | ch<br>User Name      | admin                        | Password | 80                                    | Delete                | My Devices |
| 3lou_ch<br>IPCAM<br>Slou_hc                                  | ejia                 |                              | For      | Continn                               | d<br>d<br>d           |            |
| IP Cam<br>P Cam                                              | era 192.<br>era 192. | 168.1.164 80<br>168.1.167 80 |          | OBJ-099997-AFCAD<br>HWAA-000019-FFECD | Didnot add Didnot add |            |
| IP Cam<br>IP Cam                                             | era 192.<br>era 192. | 168.1.171 80<br>168.1.163 80 |          | HWAA-003515-AEDBF                     | Didnot add 🗸 🗸        |            |
|                                                              |                      |                              |          |                                       | Search                |            |
|                                                              |                      |                              |          |                                       |                       |            |
|                                                              |                      | A                            |          |                                       |                       |            |

C.Choose the window, click "My Device", double click camera name

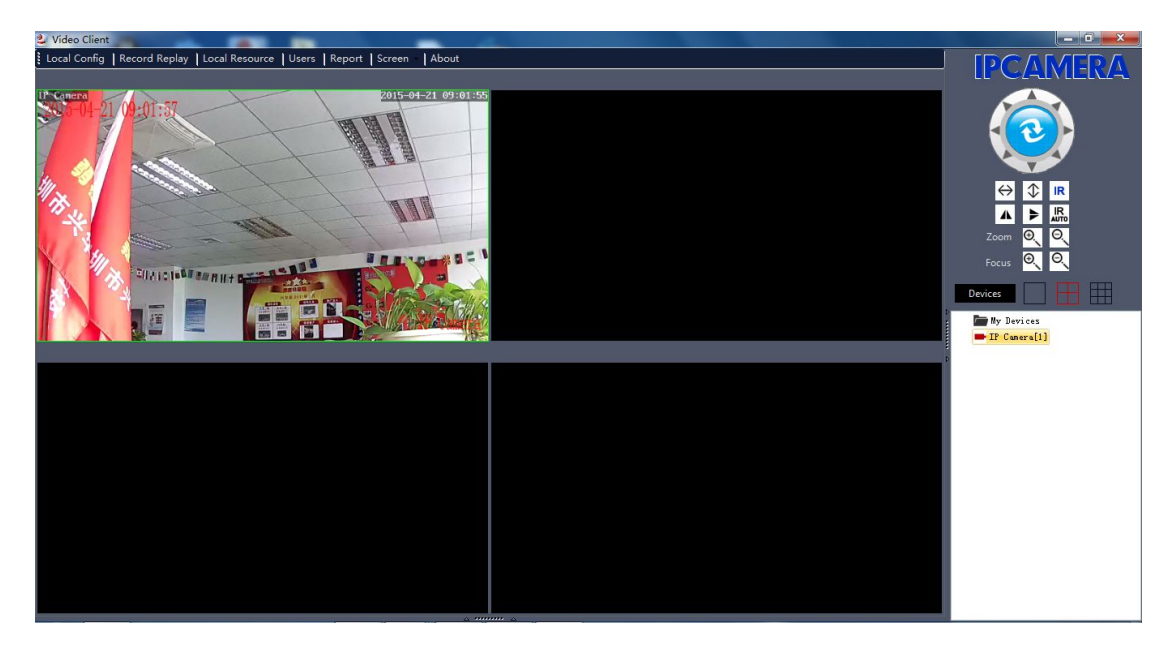

### 6.Access By Mobile

### P2PIPC App Installation

A. For IOS (iPhone/iPad),download App "P2PIPC" in App Store;

For Android phones, download App "P2PIPC" in Google Play, our official website or you can get it from CD Path:"JW & HW Series"-"Mobile App".

B. Also support scan the App QR-code in the user manual in the package box to download directly.

Mobile View

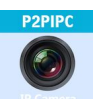

A.Run the App , please refer to picture 1.

B.Add the Camera, please refer to picture 2.

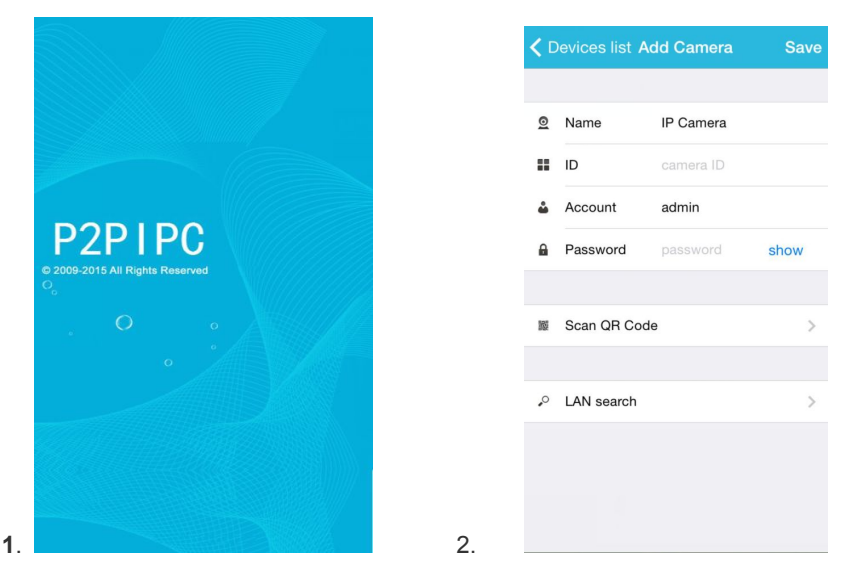

Three methods to add IP camera:

Method 1:Input the P2P **ID**, **User name**, **Password** of your camera manually. Then click "**Save**".

Method 2:Scan the QR code:Click the "**Scan QR code**" button, at the bottom of the camera, there is a label of QR Code, then scan the QR code with your smart phone, it will show the ID, input the user name and password, then click "**Save**".

Method 3:Click "**Search**", then you will get the local camera list in your phone. Choose the camera which you want to view, input the user name and password, then click "**Save**".

#### The operation interface:

A.Device List

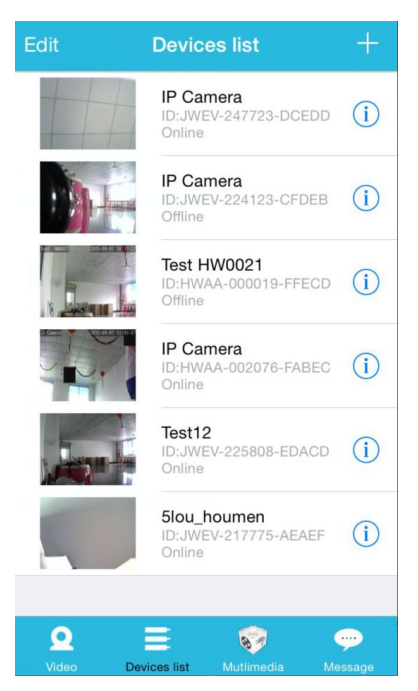

#### B.Live video

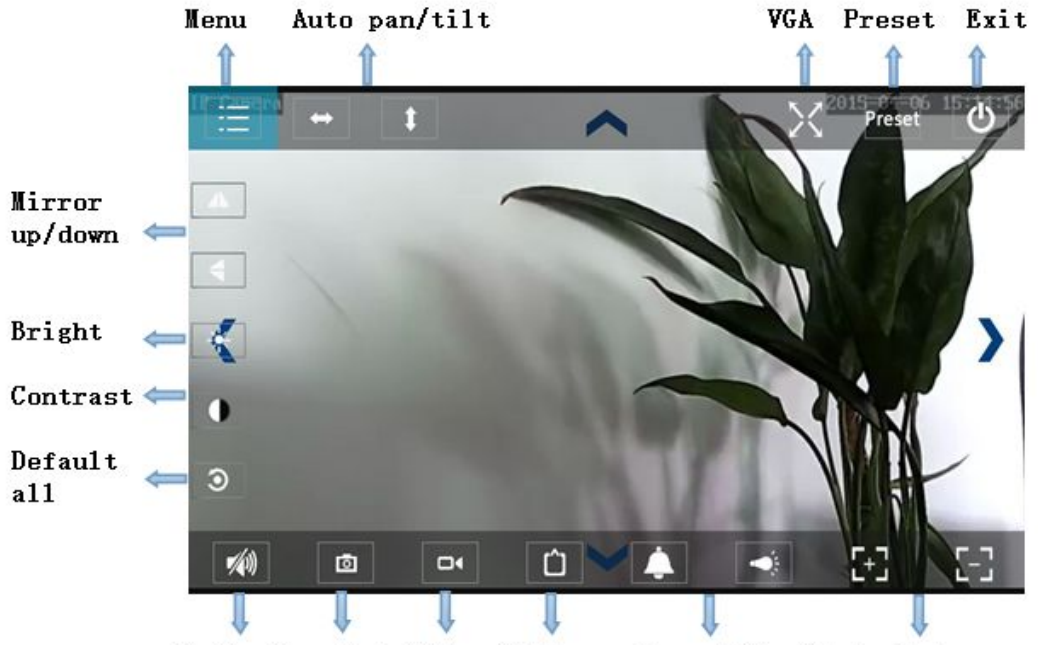

Audio Snapshot Video Pattern Alarm/IR switch Auto zoom

### 7.FAQ :

### A.Forget the password

1)Reset your camera, you should press the RESET button for 10 seconds when the power is on(for indoor camera,it's on the bottom of the camera, for outdoor camera, the white reset button is at the end of the power cable).

2)Finishing reset, the camera will restore to factory settings, the user name and password are**"admin"**.

#### B.No video shown on browser only black screen

Solution Note: If there is still no live video after run OCX ActiveX, please try to enable the ActiveX options of IE security settings, please do the follow steps:

1. Close the firewall of your computer.

2.Change the ActiveX settings,"IE" browser > "Tool" > "Internet Options" > "Security">

"Custom Level" > "ActiveX control and Plug-ins", all the ActiveX options set to be

"Enable":

Especially:

Enable: Download unsigned ActiveX controls.

Enable:Initialize and script ActiveX controls not marked as safe.

Enable:Run ActiveX controls and plug-ins.

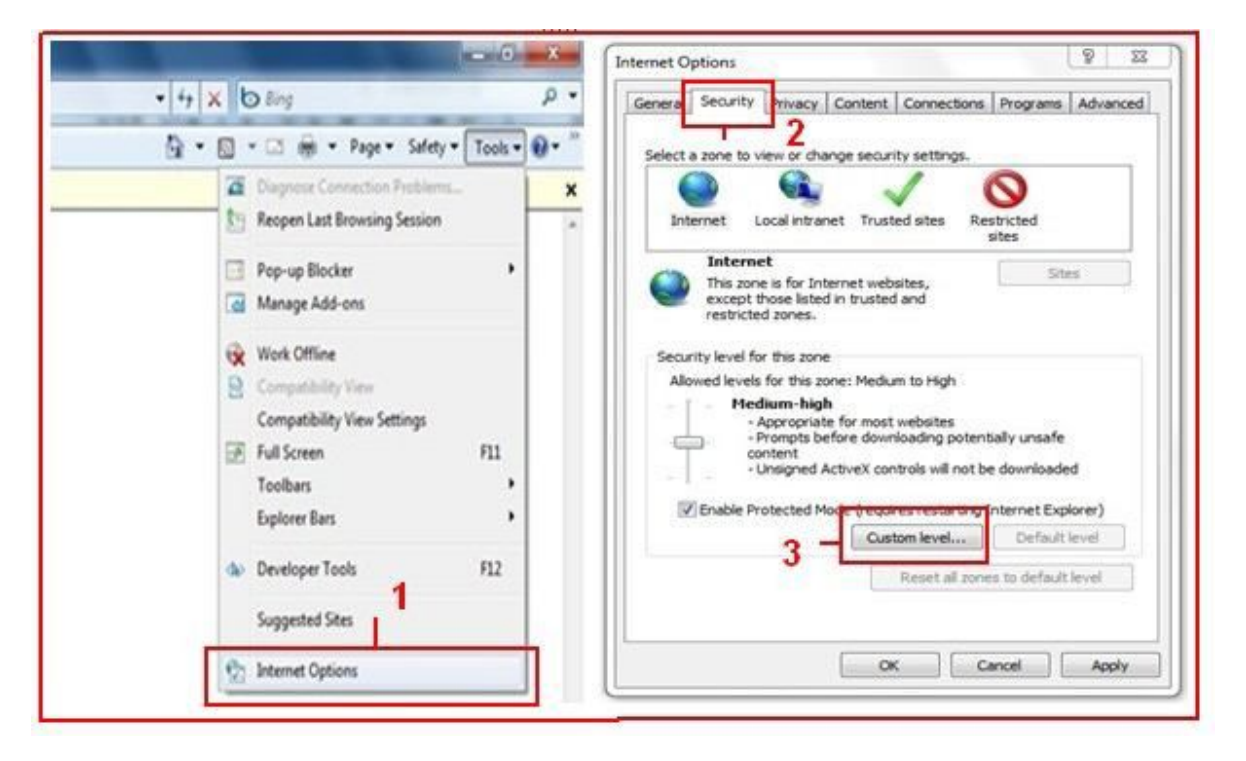

a.

| curity Settings - Internet Zone 83<br>Settings<br>ActiveX controls and plug-ins<br>Allow previously unused ActiveX controls to run without pror<br>Disable<br>Allow Scriptets<br>Disable<br>Enable<br>Enable                                                                                                    | Settings                                                                                                    |
|----------------------------------------------------------------------------------------------------|----------------------------------------------------------------------------------------------------|
| Prompt     Automatic prompting for ActiveX controls     Disable     Enable     Disable     Disabl | Oisable     Enable     Prompt     Initialize and cript ActiveX controls not marked as safe for s     Disable     Enable     Prompt     Columbra source and domains to use ActiveX without records |
| *Takes effect after you restart Internet Explorer                                                                                                    | *Takes effect after you restart Internet Explorer                                                                                                    |
| Reset custom settings                                                                                                    | Reset custom settings                                                                                                    |
| OK Cancel                                                                                                    | OK Cancel                                                                                                    |

b.